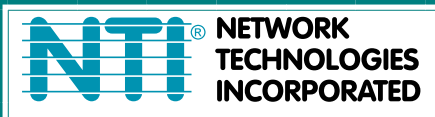

NETWORK 1275 Danner Dr Tel:330-562-7070 TECHNOLOGIES Aurora, OH 44202 Fax:330-562-1999 INCORPORATED www.networktechinc.com

## **VEEMUX®** Series

# SM-4X4-4K18GBA-LCV2

## Low-Cost 4K 18Gbps HDMI Video Matrix Switch

Installation and Operating Manual

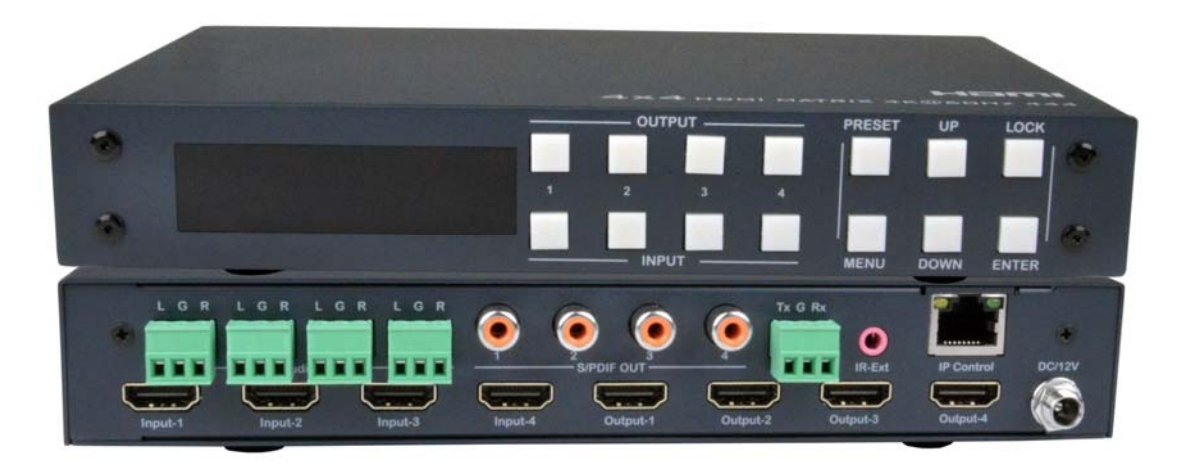

Front and Rear View of SM-4X4-4K18GBA-LCV2

#### TRADEMARK

VEEMUX and the NTI logo are registered trademarks of Network Technologies Inc in the U.S. and other countries. All other brand names and trademarks or registered trademarks are the property of their respective owners.

#### COPYRIGHT

Copyright © 2022 by Network Technologies Inc. All rights reserved. No part of this publication may be reproduced, stored in a retrieval system, or transmitted, in any form or by any means, electronic, mechanical, photocopying, recording, or otherwise, without the prior written consent of Network Technologies Inc, 1275 Danner Drive, Aurora, Ohio 44202.

#### CHANGES

The material in this guide is for information only and is subject to change without notice. Network Technologies Inc reserves the right to make changes in the product design without reservation and without notification to its users.

## TABLE OF CONTENTS

| Introduction               | 1  |
|----------------------------|----|
| Materials                  | 2  |
| Features and Functions     |    |
| Connections                | 5  |
| Operation                  | 6  |
| Remote Control Features    | 6  |
| LCD Panel Control          | 7  |
| Video switch operation:    | 7  |
| Video Switching            |    |
| Turn ON/OFF Output         | 9  |
| Audio Control Interface    |    |
| Switch Output Audio        |    |
| Audio Extraction Control:  | 11 |
| EDID Setting Interface:    |    |
| Preset Application         | 13 |
| Setup Interface            | 14 |
| Baud rate setting          | 14 |
| DHCP switch                | 15 |
| Reboot                     |    |
| Factory Reset              |    |
| View Information Interface | 17 |
| RS232 Control              |    |
| Web Control                | 19 |
| Technical Specifications   |    |
| Warranty Information       |    |
|                            |    |

## **INTRODUCTION**

The VEEMUX® Low-Cost 4K HDMI Matrix Switch routes digital 4Kx2K HDMI video and audio signals from up to four HDMI video sources (computers, Blu-Ray players, satellite receivers, etc) to up to four displays (monitors, 4K TV's, projectors, etc).

#### Features

- Configure and control the switch through front panel buttons, Ethernet, IR remote control, or RS232.
- Supports Ultra-HD 4Kx2K resolutions (4096x2160 and 3840x2160 @24/30/60Hz YUV 4:4:4) and HDTV resolutions to 1080p.
- Each input can be independently connected to any or all outputs.
- HDCP 2.2 compliant.
- HDMI features supported: HDMI 2.0
  - Dolby TrueHD, DTS-HD Master Audio, Dolby Digital, DTS 7.1 and LPCM
  - o YUV 4:4:4
  - o HDR
  - o 3D
  - Bandwidth up to 600 Mhz (18 Gbps)
  - o Lip Sync
- Audio switching follows video switching.
  - HDMI-embedded audio switching (four-channel stereo mixing)
  - o L/R analog audio and SPDIF digital audio out ports for each source.
  - For example, if HDMI output 1 video is from HDMI input 3, then it will also receive audio from HDMI input 3. The L/R analog audio output 1 and the SPDIF audio output 1 will receive audio from HDMI input 3 also.
- Configurable built-in EDID table.
- Compact desktop design.

## MATERIALS

#### Materials supplied with this kit:

- NTI SM-4X4-4K18GBA-LCV2 HDMI Matrix Switch
- 110-240VAC, 50 or 60Hz-12VDC/2A AC Adapter
- Remote Control
- IR Receiver Extension Cable
- 5 pcs 3-Terminal plugs for RS232 cable termination and Audio termination
- URL Slip with path to this manual

#### Materials Not supplied but REQUIRED:

CATx cable for connection to network HD-xx-MM Cables for connection of displays BNC cables for SPDIF connection to speakers

where:

*xx* is the length of the cable in feet *MM* indicates male-to-male connector

Cables can be purchased from Network Technologies Inc by calling (800) 742-8324 (800-RGB-TECH) in the US and Canada or (330) 562-7070 (worldwide).

#### Cables

Interface cables between the video sources/displays and the switch are required for proper operation. Supports cable lengths to 20 feet for 4Kx2K resolutions at 60Hz and lengths to 50 feet for 1080p at 60Hz using passive HDMI cables. Cables longer than 50 feet can be used provided they have a built-in video equalizer (also known as "active HDMI cables").

- Use HD-xx-MM HDMI cables to connect an HDMI source or display. HD-3/6/10/15-MM supports resolutions to 4K@60Hz.
- HD-25/30/50-MM supports resolutions to 1080p@60Hz.
- Use HD-ACT-xx-MM 4K HDMI Active Cables to connect an HDMI source or display up to 100 feet. HD-ACT-20/25/30/40/50-MM supports resolutions to 4K@60Hz (18 Gbps).
- HD-ACT-60/75/100-MM supports resolutions to 4K@30Hz (10.2 Gbps).
- Use DP-HD-xx-MM to connect a 4K@60Hz DisplayPort computer up to 15 feet.
- Use USB3C-HD4K-xx-MM to connect a 4K@60Hz computer with USB Type C connector up to 10 feet.
- Use DVI-HD-xx-MM cable to connect a DVI source. Supports resolutions to 1080p.
- Cables not included.

## **FEATURES AND FUNCTIONS**

## SM-4X4-4K18GBA-LCV2 Front Panel

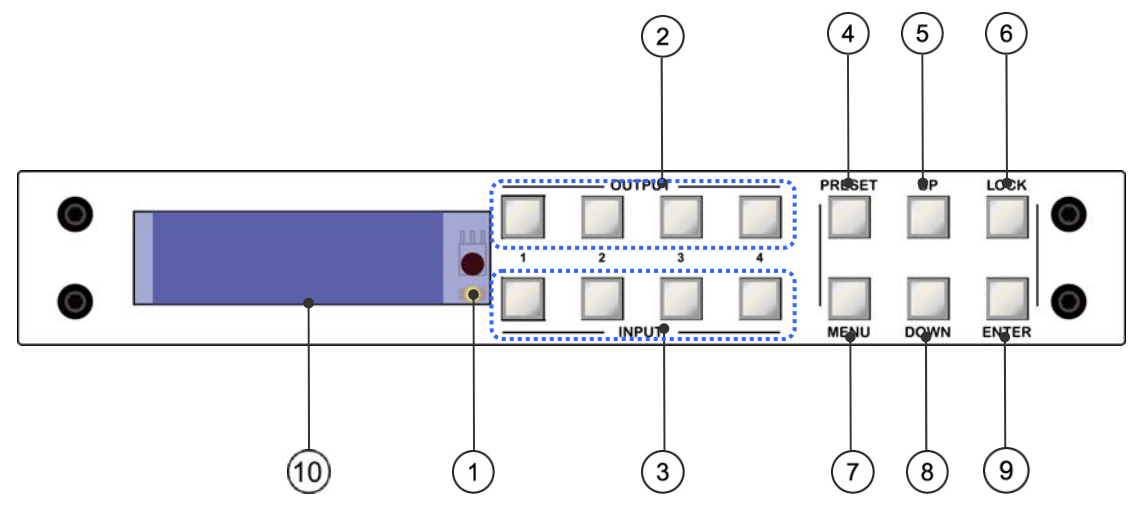

| #  | LABEL                | INTERFACE   | DESCRIPTION                                                                                                    |
|----|----------------------|-------------|----------------------------------------------------------------------------------------------------|
| 1  | None (behind window) | IR Receiver | Sensor for receiving IR signal from Remote Control                                                                                  |
| 2  | OUTPUT 1-4           | BUTTONS     | Press to choose an output, press again to cancel / Press and hold to choose all outputs, press and hold again to cancel all outputs |
| 3  | INPUT 1-4            | BUTTONS     | Press to choose one input (must have already selected an output) / Press and hold to select one input for all outputs               |
| 4  | PRESET               | BUTTON      | Momentary press to preset                                                                                                    |
| 5  | UP                   | BUTTON      | Momentary press to move up in the LCD menu                                                                                          |
| 6  | LOCK                 | BUTTON      | Press and hold to lock, press and hold again to unlock                                                                              |
|    |                      |             | When locked, all buttons will be non-responsive except for the Lock button                                                          |
| 7  | MENU                 | BUTTON      | Press for main menu interface, or to return to the previous menu interface                                                          |
| 8  | DOWN                 | BUTTON      | Momentary press to move down in the LCD menu                                                                                        |
| 9  | ENTER                | BUTTON      | Momentary press to confirm selection                                                                                                |
| 10 | None                 | LCD SCREEN  | For displaying the onboard menu                                                                                                    |

**Note:** The Unit can be controlled using front panel buttons, like: video switch, EDID switch, baud rate switch, etc.. When entering into the menu interface, press button(s) within 30 seconds; if you exceed 30 seconds, the LCD screen will return to audio channel interface automatically; if you exceed 60 seconds, the LCD screen will go OFF.

## SM-4X4-4K18GBA-LCV2 Rear Panel:

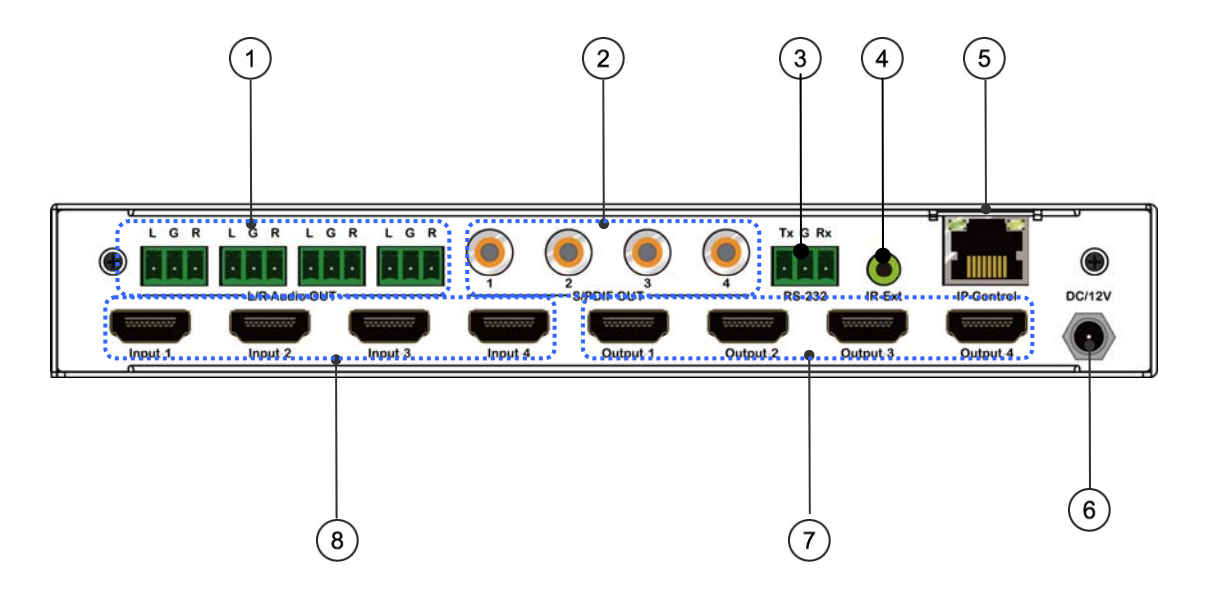

| # | LABEL                | INTERFACE         | DESCRIPTION                                   |
|---|----------------------|-------------------|-----------------------------------------------|
| 1 | L/R Audio Out -L/G/R | 3-Terminal Blocks | For connecting to analog speakers             |
| 2 | S/PDIF OUT           | BNC connections   | For connecting to S/PDIF type speakers        |
| 3 | RS232 Tx/G/Rx        | 3-Terminal Block  | For connection to RS232 terminal              |
| 4 | IR-Ext               | 3.5mm Jack        | For connection of IR Receive extension cable  |
| 5 | IP Control           | RJ45 Female       | For connection to Computer or Ethernet Switch |
| 6 | DC/12V               | DC Power Jack     | For connection of DC power supply             |
| 7 | Output 1-4           | HDMI Female       | For connection of display devices             |
| 8 | Input 1-4            | HDMI Female       | For connection of HDMI sources                |

## **CONNECTIONS**

- 1. Connect HDMI video and audio source devices to the Input ports of the matrix
- 2. Connect HDMI Output ports to Televisions or other HDMI sink devices.
- 3. Optional: connect an RS232 cable from a computer's RS232 port.
- 4. Optional: connect an Ethernet cable from the TCP/IP port on the matrix to a local area network.
- 5. Connect the 12V POWER supply (provided) to the DC power socket.

## **Application Diagram**

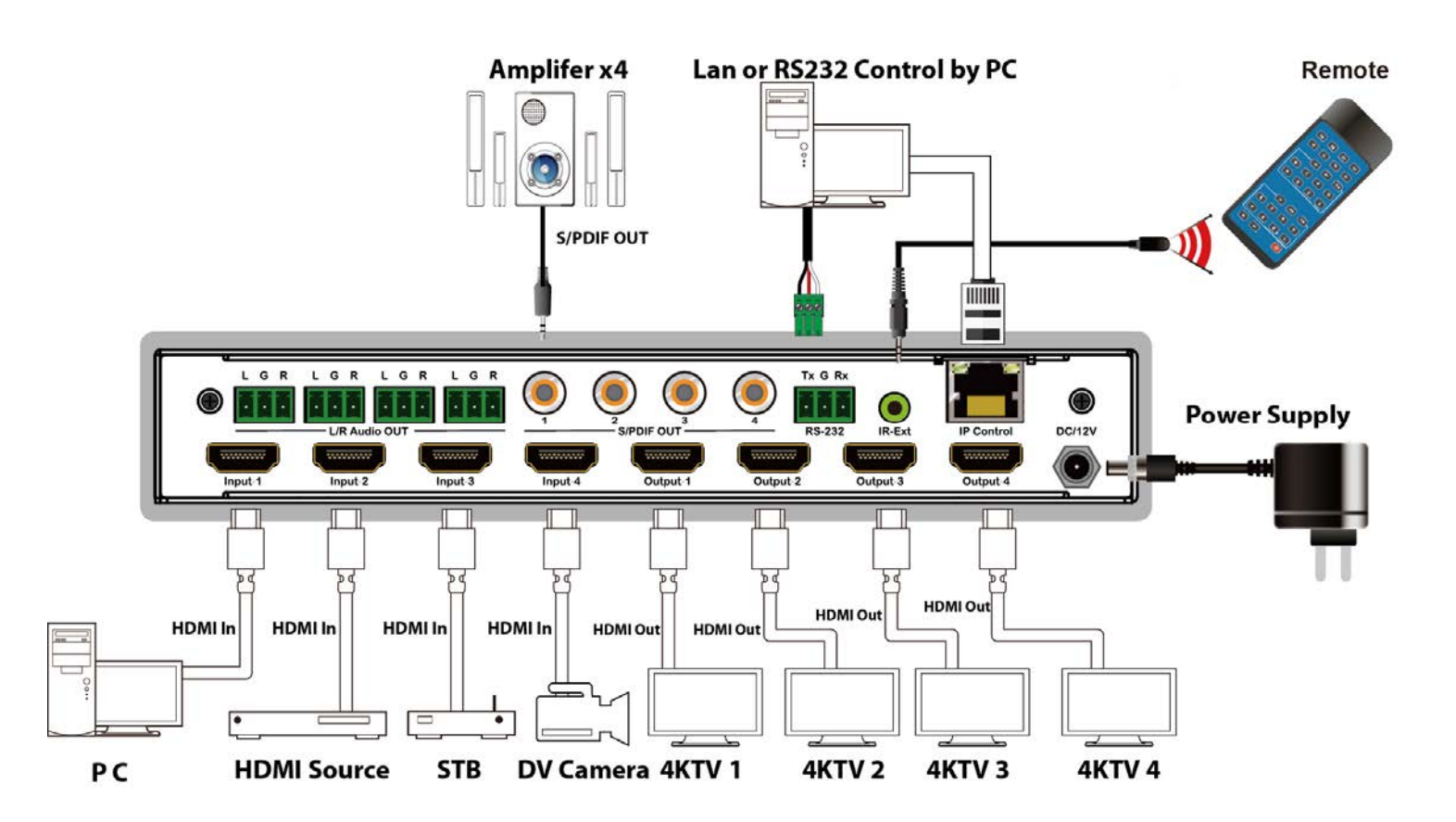

## **OPERATION**

## **Remote Control Features**

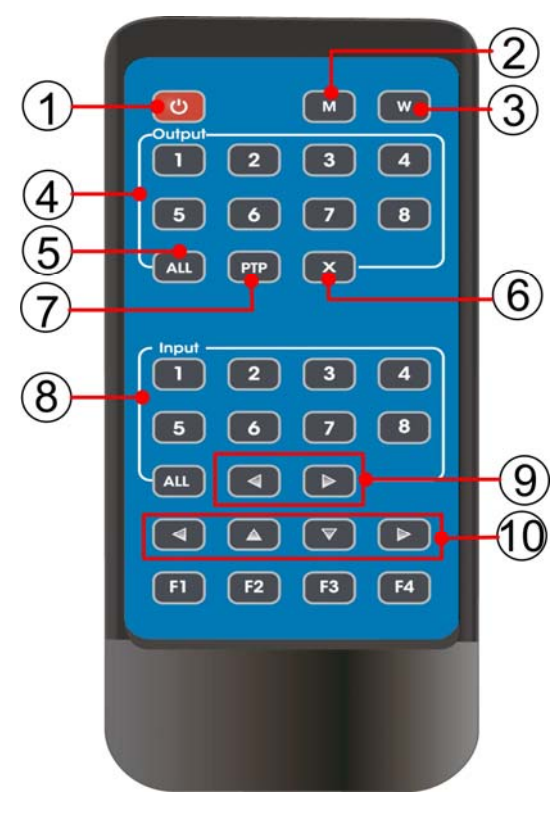

- 1. Power ON/Standby.
- 2. M: Mute the HDMI output audio
- 3. W: Lock remote control
- 4. Output 1-4
- 5. All outputs select INPUT-y:
  - a.Press ALL button

b.Press INPUT-y button (y means 1 to 4 of the Inputs), then INPUT-y is switched to ALL OUTPUTS.

- 6. Turn OFF the Output channel
- PTP button: Mirror all Inputs and Outputs (Ex. Input 1 to output 1, input 2 to output 2, etc)
- 8. Input 1-4 (press Output-x then Input-y):
- 9. Switching Input left or right
- 10. Up and down, left and right for the menu page on the LCD

#### **Remote Control Usage**

Note: All buttons require only a momentary press, there is no function for a long press

Power ON/Standby: a short press will put the matrix in Standby mode,

- the LCD screen will display "System Shutdown",
- HDMI output 5V will disconnect and
- Display devices will be without image.

Press momentarily again to wake the matrix switch, the HDMI output will return to normal.

Video switch: Output+Input (example:Output1+Input2 = switch Output1 to Input1)

Mute HDMI output audio: Output+M (example:Output1+M= Mute Output1 audio)

Lock Remote Control: short press "W" to lock, short press again to unlock.

**Turn OFF output channel:** Output+X (example: Output1 + X= Output1 turns to a black screen, Output+X again to return to normal)

**Switching input left or right**: Output + <(>) = the input source connecting to Output 1 will be switched to the previous or next available input. For example- Input1,3 and 4 have signal and Output1 is now connecting to Input1. Press Output1 + >, this will switch the source to Input3. Press it again and it will switch to Input4. Press it again and it will switch to Input1 ).

## **LCD Panel Control**

## Video switch operation:

Signal switching includes 4 switching channels, which can be randomly configured as input/output according to requirements to form a 1×4~4×4 matrix. It can switch any input signal to 1 channel output or all channels output.

Operation format: "output channel"+"input channel", or long press "input channel"

| Output | 1 | 2 | 3 | 4 |  |
|--------|---|---|---|---|--|
| Input  | 1 | 2 | 3 | 4 |  |

#### For example:

1. Switch output1 to input4

Operation: press output1+input4 to complete the switch

2. Output2,1,3 switch to input 2

Operation:press output2,1,3+input2 to complete the switch

3. Switch All outputs to input4

Operation: long press output4+long press input4 to complete the switch

**Note:** Press output+input to switch; you can then press another input button to switch to a different input (you don't need to repeatedly press the output (if you exceed 10 seconds between button presses you will need to press an output again)

#### Video control:

There are 2 sub-menus in the video interface:

1.switching

2.On/Off

| Menu>  |   | 0/2         |
|--------|---|-------------|
| Video  | > | Switching > |
| Audio  | > | On/Off >    |
| EDID   | > |             |
| Preset | > |             |
| Setup  | > |             |

| Menu>     | Video> |         |
|-----------|--------|---------|
| 1/2       |        | 0/5     |
| Switching | >      | Output1 |
| On/Off    | >      | Output2 |
|           |        | Output3 |
|           |        | Output4 |
|           |        | All     |

## Video Switching

#### Operation:

- 1. Select "Video" in the main menu, press "ENTER" button.
- 2. Press "up and down" button to choose "Switching" .
- 3. Press "ENTER" to enter the next sub-menu
- 4. Press the "up and down" button to select "Output1~4" ("All" means switching all outputs)
- 5. Press "ENTER" to enter the next sub-menu
- 6. Press the "up and down" button to select the input
- 7. Press "ENTER" button to complete video switching

| Menu>   | Video> | Switching> |   |
|---------|--------|------------|---|
| 1/5     |        | 0/4        |   |
| Output1 | >      | Input1     | @ |
| Output2 | >      | Input2     |   |
| Output3 | >      | Input3     |   |
| Output4 | >      | Input4     |   |
| All     | >      |            |   |

## Turn ON/OFF Output

You can turn ON/OFF any output port, or turn ON/OFF all output ports. Output video is ON by default

#### Operation:

- 1. In the main menu, select "Video" and press "ENTER" button
- 2. Press "up and down" button to select "On/Off"
- 3. Press "ENTER" button to enter the next sub-menu
- 4. Press "up and down" button to select "output1-4" (All means for all outputs)
- 5. Press "ENTER" to enter the next sub-menu
- 6. Select Output-HDMI1~4, press "ENTER" button to enter the next sub-menu
- 7. Press the "up and down" button to select "Off" or "On"
- 8. Press "ENTER" button to confirm that the output port is to switch ON/OFF.

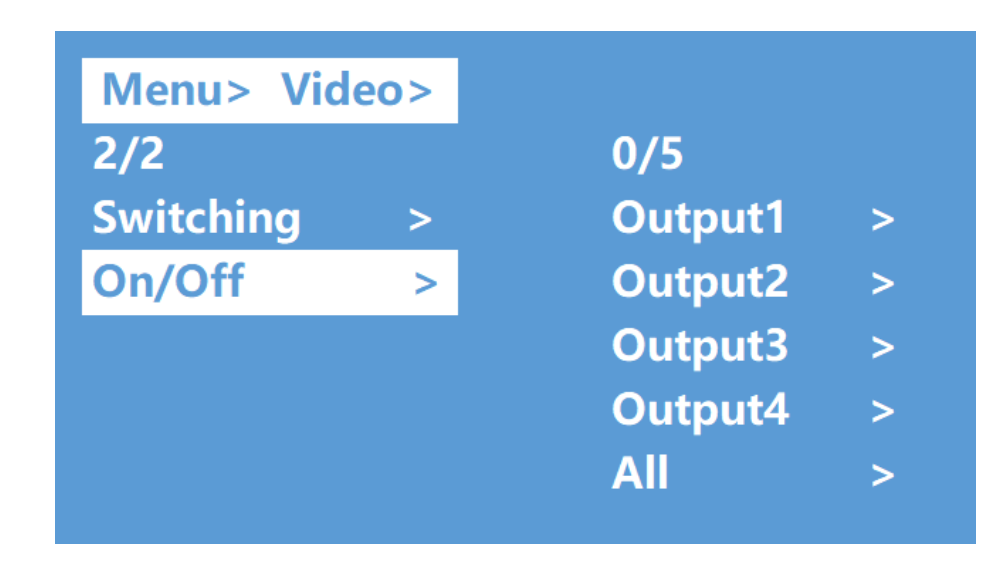

| Menu> Vic | leo> O | n/Off> |   |
|-----------|--------|--------|---|
| 1/5       |        | 0/2    |   |
| Output1   | >      | Off    |   |
| Output2   | >      | On     | @ |
| Output3   | >      |        |   |
| Output4   | >      |        |   |
| All       | >      |        |   |

## Audio Control Interface

There are 2 sub-menus in audio control interface: Line out and De-Embed (both are default open)

| Menu>  |   |            |
|--------|---|------------|
| 2/6    |   | 0/2        |
| Video  | > | Line out > |
| Audio  | > | De-Embed > |
| EDID   | > |            |
| Preset | > |            |
| Setup  | > |            |

## **Switch Output Audio**

"Line out" means switch HDMI output audio ON/OFF, with which you are able to mute the TV sound from any one channel HDMI output.

Operation:

1. Select "Audio" in the main menu and press the "ENTER" button.

2. Press "up and down" button to select "Line out", press "ENTER" button. You are now able to select output1-4 or all outputs by pressing "up and down" button, press "ENTER" button to choose "ON" and "OFF"

example: mute sound of TV which is connected to HDMI output1

Operation: "Audio"+"ENTER"+"Line out"+"Output1-HDMI1"+"Off", will return to upper-menu after "ENTER".

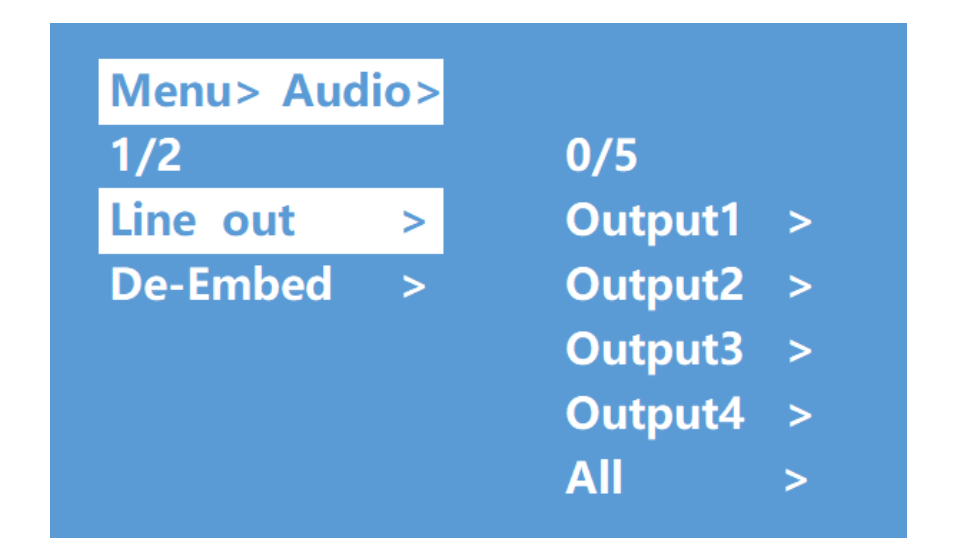

## **Audio Extraction Control:**

"De -Embed" enables you to set the output audio (for both analog and SPDIF audio). You can select any one Channel audio output or mute.

Operation:

1. Select "Audio" in main menu and press "ENTER" button.

2. Press "up and down" button to select "De -Embed", press "ENTER" button, the background of the selected turn to white, You can select output1-4 or All via pressing "up and down" button, press "ENTER" button to choose "On" and "Off"

example: Turn off audio extraction of HDMI output1,

Operation: "Audio"+"ENTER"+"De -Embed"+"Output1"+"Off", will return to upper-menu after "ENTER"

| Menu> Aud | lio> |         |   |
|-----------|------|---------|---|
| 2/2       |      | 0/5     |   |
| Line out  | >    | Output1 | > |
| De-Embed  | >    | Output2 | > |
|           |      | Output3 | > |
|           |      | Output4 | > |
|           |      | All     | > |

## **EDID Setting Interface:**

EDID management: User EDID, built-in EDID, Copy EDID mode.

The default EDID is "Default1" for all input channels.

| Default1 | 4K60 444-LPCM: 2.0, HDR:HLG  | Default2 | 4K60 420-LPCM: 2.0, HDR:None    |
|----------|------------------------------|----------|---------------------------------|
| Default3 | 4K30 444-LPCM: 2.0, HDR:None | Default4 | 1080P60 444-LPCM: 2.0, HDR:None |

| Menu>  |   |        |   |
|--------|---|--------|---|
| 3/6    |   | 0/5    |   |
| Video  | > | Input1 | > |
| Audio  | > | Input2 | > |
| EDID   | > | Input3 | > |
| Preset | > | Input4 | > |
| Setup  | > | All    | > |

**Example:** Switch Input1 to Default1 EDID:

Operation :

- 1. Select "EDID" in main menu and press "ENTER" button
- 2. Press "up and down" button to select "Input 1"( All means for all inputs)
- 3. Press "ENTER" button to enter the next sub-menu
- 4. Press "up and down" button to select "Default1", press "ENTER" to complete the setting
- 5. Behind the selected EDID, it will show the maximum supported resolution, audio format and audio channel.

| Menu> E | DID> |          |   |
|---------|------|----------|---|
| 1/5     |      | 0/17     |   |
| Input1  | >    | Default1 | @ |
| Input2  | >    | Default2 |   |
| Input3  | >    | Default3 |   |
| Input4  | >    | Default4 |   |
| All     | >    | User1    |   |

| Menu> E  | DID> | Input1>          |
|----------|------|------------------|
| 1/17     |      |                  |
| Default1 | @    | 3840x2160@60-444 |
| Default2 | >    | HDR:HLG          |
| Default3 | >    | LPCM:2.0         |
| Default4 | >    | FXN1234          |
| User1    | >    |                  |

## **Preset Application**

Preset interface can save the current video, audio, EDID, system settings, etc..., there are 8 slots available for preset configurations. They can be configured through web, command, panel buttons, and recall.

Preset control interface has three sub-menu:

- Call scene
- Save scene
- Clear scene

| Menu>  |   |       |   |
|--------|---|-------|---|
| 4/6    |   | 0/3   |   |
| Video  | > | Call  | > |
| Audio  | > | Save  | > |
| EDID   | > | Clear | > |
| Preset | > |       |   |
| Setup  | > |       |   |

#### Operation:

Select "Preset" in main menu and short press "ENTER" button to enter preset interface; then you can call, save and clear preset.

- Save preset: select Save-> any one of Preset1~8->ENTER.
- Call preset: Call->any of the saved Preset1~8->ENTER.
- Clear preset: Clear->any of the saved Preset1~8->ENTER (the saved preset will return to the default).

| Menu> P | reset> |         |   |
|---------|--------|---------|---|
| 1/3     |        | 0/8     |   |
| Call    | >      | Preset1 | @ |
| Save    | >      | Preset2 |   |
| Clear   | >      | Preset3 |   |
|         |        | Preset4 |   |
|         |        | Preset5 |   |

## **Setup Interface**

Setup Interface can set serial port Baud Rate, DHCP ON/OFF, device Reboot and Factory Reset.

| Menu>  |   |         |   |
|--------|---|---------|---|
| 5/6    |   | 0/4     |   |
| Video  | > | Baud    | > |
| Audio  | > | DHCP    | > |
| EDID   | > | Reboot  | > |
| Preset | > | Factory | > |
| Setup  | > |         |   |

## **Baud rate setting**

There are 4 options for baud rate setting: 9600,19200,57600,115200. The default serial port baud rate is 115200 The example below is setting baud rate to 9600.

Operation:

- 1. Select "Setup" in main menu and press "ENTER" button.
- 2. Press "up and down" button to select "Baud"
- 3. Press "ENTER" to enter the next sub-menu.
- 4. Press "up and down" button to select "9600"
- 5. Press "ENTER" to complete the setting

| Menu> S | etup> |          |
|---------|-------|----------|
| 1/4     |       | 0/4      |
| Baud    | >     | 115200 @ |
| DHCP    | >     | 57600    |
| Reboot  | >     | 19200    |
| Factory | >     | 9600     |

## **DHCP** switch

DHCP On = dynamic IP address; DHCP Off = static IP address (default is DHCP Off)

DHCP On operation:

- 1. Select "Setup" in main menu and press "ENTER" button.
- 2. Press "up and down" button to select "DHCP" setting
- 3. Press "ENTER" to enter the next sub-menu.
- 4. Press "up and down" button to select "On"
- 5. Press "ENTER" to open DHCP to allocate IP address automatically.

| Menu> S | etup> |     |   |
|---------|-------|-----|---|
| 2/4     |       |     |   |
| Baud    | >     | 0/2 |   |
| DHCP    | >     | Off | @ |
| Reboot  | >     | On  |   |
| Factory | >     |     |   |

## NTI 4x4 HDMI2.0 Matrix Switch

#### Reboot

Reboot the device.

Operation:

1. Select "Setup" in main menu and press "ENTER" button

2. Press "up and down" button to select "Reboot"

3. Press "ENTER" to enter the next submenu.

4. Press "up and down" button to select "Yes"

5. Press "ENTER" to complete reboot device.

| Menu> S | etup> |     |   |
|---------|-------|-----|---|
| 3/4     |       |     |   |
| Baud    | >     | 0/2 |   |
| DHCP    | >     | No  | @ |
| Reboot  | >     | Yes |   |
| Factory | >     |     |   |
|         |       |     |   |

### **Factory Reset**

You can use this feature to restore the

matrix to the initial factory settings. There are two factory settings:

Factory Common: Provides a factory reset for video switch, EDID, audio and settings (IP address can't be factory reset when under "common").

Factory All: Provides a factory reset for video switch, EDID, audio, settings, presets and the device name.

#### Example: Factory All operation:

- 1. Select "Setup" in main menu and press "ENTER" button
- 2. Press "up and down" button to select "Factory"
- 3. Press "ENTER" to enter the next sub-menu.
- 4. Press "up and down" button to select "ALL" and press "ENTER" button
- 5. Press "up and down" button to select "Yes" and press "ENTER" button

| 4/4     |   | 0/2    |   |
|---------|---|--------|---|
| Baud    | > | Common | > |
| DHCP    | > | All    | > |
| Reboot  | > |        |   |
| Factory | > |        |   |

| Menu> | Setup> | Factory > | Common>   |
|-------|--------|-----------|-----------|
|       |        |           |           |
| 1/2   |        |           |           |
| No    | 0      | Reset inf | ormation: |
| Yes   |        | 1.Video   | 2.Audio   |
|       |        | 3.EDID    | 4.Setup   |

| Menu> | Setup> | Factory > | All>       |
|-------|--------|-----------|------------|
| 1/2   |        |           |            |
| No    | 0      | Reset in  | formation: |
| Yes   |        | 1.Video   | 2.Audio    |
|       |        | 3.EDID    | 4.Setup    |
|       |        | 5.Preset  | 6.Name     |

## **View Information Interface**

View IP and System Information.

**System interface**: View company name, device name and version information **IP interface**: View device IP address, MAC address and DHCP status.

Operation:

- 1. Select "INFO" in main menu and press "ENTER" button
- 2. Press "up and down" button to select "System" or "IP", background will turn white when selected
- 3. Press "ENTER" to enter the next sub-menu, then you can view device information.

| Menu>  |   |        |   |
|--------|---|--------|---|
| 6/6    |   | 0/2    |   |
| Audio  | > | System | > |
| EDID   | > | IP     | > |
| Preset | > |        |   |
| Setup  | > |        |   |
| INFO.  | > |        |   |

| Menu> INF | 0.> |                            | Menu>INFO. >  |                                                            |
|-----------|-----|----------------------------|---------------|------------------------------------------------------------|
| 1/2       |     |                            | 2/2<br>System | DHCP Off                                                   |
| System    | >   | CO. xxx                    | IP            | IP 192.168. 1.168                                          |
| IP        | >   | Type xxx Pro<br>Ver V0.1.4 |               | MASK 252.255.255.0<br>WG 192.168.1.1<br>MAC 0008-DC40-7454 |

## **RS232 CONTROL**

1. Open CommUart Assistant. switch.html)

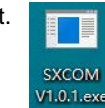

(This can be downloaded from https://www.networktechinc.com/4k-matrix-

2. Comport setting:

Choose correct COM port settings that connect to a computer in the parameter configuration area

| Baud Rate: | 115200 bps(Default) |
|------------|---------------------|
| Parity:    | None                |
| Data Bit:  | 8 bit               |
| Stop Bit:  | 1 bit               |

#### Enter Port Command in Send options.

| FS            | sxcor | M V1.0 | .1    |          |       |        |     |        |            |    |             |         |          |           |         |             |   | ۲. |
|---------------|-------|--------|-------|----------|-------|--------|-----|--------|------------|----|-------------|---------|----------|-----------|---------|-------------|---|----|
| CC            | DM S  | etting | Confi | guration | File  | Save D | ata | Send F | ile Settir | gs | Language    | Help    |          |           |         |             |   |    |
| 1             |       | 2      | 3     |          |       |        |     |        |            |    | Application | Started | d at 202 | 0-10-08 1 | 5:26:46 |             |   | _  |
|               | Order | 1      | Ran ( | lomly 1  |       |        |     |        |            |    |             |         |          |           |         |             |   |    |
| ID            | HEX   | Timer  | ms    | Send     |       |        | CMD |        |            |    |             |         |          |           |         |             |   |    |
| 1             |       |        | 1000  | sendl    | #cmd  |        |     |        |            | Ш  |             |         |          |           |         |             |   |    |
| 2             |       |        | 1000  | send2    | #dbg0 |        |     |        |            | Ш  |             |         |          |           |         |             |   |    |
| 3             |       |        | 1000  | send3    | #mprt |        |     |        |            |    |             |         |          |           |         |             |   |    |
| 4             |       |        | 1000  | send4    |       |        |     |        |            |    |             |         |          |           |         |             |   |    |
| 5             |       |        | 1000  | send5    |       |        |     |        |            | Ш  |             |         |          |           |         |             |   |    |
| 6             |       |        | 1000  | send6    |       |        |     |        |            |    |             |         |          |           |         |             |   |    |
| $\frac{1}{2}$ |       |        | 1000  | sendi    |       |        |     |        |            |    |             |         |          |           |         |             |   |    |
| 8             |       |        | 1000  | send8    |       |        |     |        |            |    |             |         |          |           |         |             |   |    |
| 9             |       |        | 1000  | send9    |       |        |     |        |            |    |             |         |          |           |         |             |   |    |
| 10            |       |        | 1000  | sendiu   |       |        |     |        | _          |    |             |         |          |           |         |             |   |    |
| 11            |       |        | 1000  | send12   |       |        |     |        | -          |    |             |         |          |           |         |             |   |    |
| 13            |       |        | 1000  | senui2   |       |        |     |        |            |    |             |         |          |           |         |             |   |    |
| 14            |       |        | 1000  | send14   |       |        |     |        |            |    |             |         |          |           |         |             |   |    |
| 15            |       |        | 1000  | send15   |       |        |     |        | _          |    |             |         |          |           |         |             |   |    |
| 16            |       |        | 1000  | send16   |       |        |     |        |            |    |             |         |          |           |         |             |   |    |
| <u> </u>      |       |        | 1000  | 14 17    |       |        |     |        | -          | 1  |             |         |          |           |         |             |   |    |
| ID            | HEX   | Timer  | ms    | Extend   | OpenF | ile    |     |        |            |    | SendFil     | Le 📄 S  | Storage  | 📃 Stam    | р 📃 НІ  | X Clear     | • |    |
|               |       |        |       |          |       |        |     |        |            | _  |             |         |          |           |         |             | ~ |    |
| 1             |       |        | 1000  | SEND1    |       |        |     |        |            |    |             |         |          |           |         |             |   |    |
| -             |       |        |       |          |       |        | ~   |        | <u></u>    | _  |             |         |          |           | .0      | <b>D</b> :0 | Ŧ | -  |
| For           | t L   | (COM1) | 通信端口  | 1        |       | •      | C   | baud   | 115200     |    | ▼ Upen      |         | DIK [    | I KIS S   | .0      | K:0         | _ |    |

#### **Command List**

1. All commands start with "#"

2. "\_" the underline cannot be omitted.

Command head, Parameter and target need to add one "SPACE".

The following table is only an example. Please refer to the list of instructions you received with the software download.

| Туре         | Format                                                                                                    | Value   | Regulation |  |  |  |  |
|--------------|----------------------------------------------------------------------------------------------------|---------|------------|--|--|--|--|
| Command head | #cmd                                                                                                    | without |            |  |  |  |  |
| Description  | tion Can be used to search command, after receiving command, the system will feedback all open command format fields |         |            |  |  |  |  |
| Example1     | #cmd                                                                                                    |         |            |  |  |  |  |
|              | Search all open command                                                                                              |         |            |  |  |  |  |

## **WEB CONTROL**

If DHCP (page 14) is set to ON, you will not need to change the IP address of the computer. Only do this if DHCP is set to OFF.

#### Change IP address of the computer

Before configuring the matrix through the website, it is necessary to configure the IP address of the computer to be attached to the matrix (mainly to ensure that the computer and the matrix are set in the same network segment).

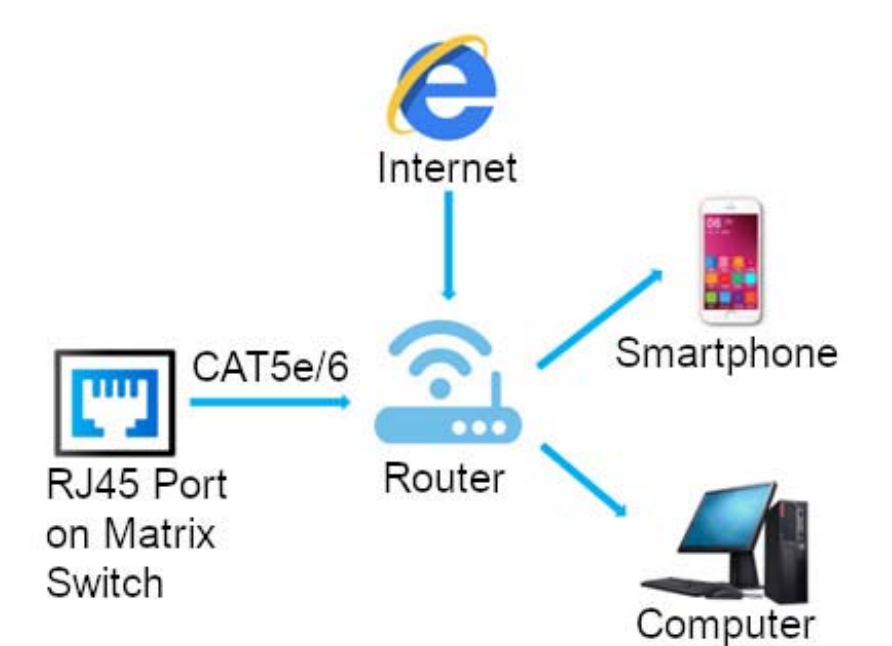

1. Open the network control center and set the computer's IP address:

2. Choose to use Static IP, with the IP address set to 196.168.1.x (x ranges from 0 to 254, but cannot be the same as the matrix's

IP address),

- 3. Subnet mask set to 255.255.255.0
- 4. Gateway set to 192.168.1.1

| eneral                                                                            |                                         |                       |                   |                 |                 |                      |
|-----------------------------------------------------------------------------------|-----------------------------------------|-----------------------|-------------------|-----------------|-----------------|----------------------|
| ou can get IP settings a<br>his capability. Otherwise<br>or the appropriate IP se | essigned aut<br>e, you need<br>ettings. | omatical<br>to ask yo | y if yo<br>our re | ur net<br>twork | work :<br>admin | supports<br>istrator |
| 💮 Obtain an IP addre                                                              | ss automatic                            | ally                  |                   |                 |                 |                      |
| () Use the following IF                                                           | address:                                |                       |                   |                 |                 |                      |
| IP address:                                                                       |                                         | 192                   | . 168             | . 1             | . 2             |                      |
| Subnet mask:                                                                      |                                         | 255                   |                   | . 255           | . 0             |                      |
| Default gateway:                                                                  |                                         | 1                     |                   | •               |                 | 1                    |
| Obtain DNS server                                                                 | address aut                             | matical               | y                 |                 |                 |                      |
| Use the following D                                                               | NS server ad                            | dresses               | :                 |                 |                 |                      |
| Preferred DNS server                                                              | :                                       |                       |                   | •               | •               |                      |
| Alternate DNS server                                                              |                                         | Ĩ                     | •                 | 2               | ÷.              |                      |
| 🕅 Valida:e settings u                                                             | pon exit                                |                       |                   |                 | Adv             | anced                |
|                                                                                   |                                         |                       |                   | _               |                 |                      |

#### Log in by browser

Default IP address for log-in: 192.168.1.168 (if DHCP is set to "OFF"). If DHCP is "ON", check the IP address from "Menu" -> "INFO" -> "IP" (see page 16).

Type in user name and password default user name: admin default password: admin

Note: we suggest to use newer version of Google, Firefox, IE11 browser for better compatibility.

| F Log In × +                     |             |      | -   |   | × |
|----------------------------------|-------------|------|-----|---|---|
| → C ▲ Not secure   192.168.1.168 |             | 07 ( | a 🕁 | 0 |   |
|                                  |             |      |     |   |   |
|                                  |             |      |     |   |   |
|                                  | LOG IN      |      |     |   |   |
|                                  | 👗 Usemame   |      |     |   |   |
|                                  | √P Password |      |     |   |   |
|                                  | Login       |      |     |   |   |
|                                  |             |      |     |   |   |
|                                  |             |      |     |   |   |
|                                  |             |      |     |   |   |
|                                  |             |      |     |   |   |
|                                  |             |      |     |   |   |
|                                  |             |      |     |   |   |
|                                  |             |      |     |   |   |

### Video Interface:

output : 01 >> 02, 01 means input, 02 means output, All means all outputs

Operation steps:

Click 01 >> 01 or All, then click input  $01 \sim 04_{\circ}$ 

example: switching input1 to output 4; Click "04 >> 04" first, then click "01".

input: 01~04 means HDMI input 1~4.

OFF: close output channel, click "OFF" to close output channel; Click "ON" to close this function. The default is "OFF" Store: preset1~preset8. Recall:call the preset; Save:save the preset

Operation steps:

1) Call preset: preset1 + Recall, call preset1

2) Save preset: preset2 + Recall, save preset2

#### Modify Port Name:

Click to choose the input or output port, enter a name in input box, then click "Save&Exit". Click to choose preset, enter a name in input box, then click "Save&Exit". **Note:** Rename limitations :1~15 letters, numbers or underlines.

|         | Video Control                                   |
|---------|-------------------------------------------------|
|         | Output :input :                                 |
| Video   | 01>>01 OFF                                      |
| Audio   | 02>>02 OFF 01 02                                |
| EDID    | 03>>03 OFF 03 04                                |
| Network | 04>>04 OFF                                      |
| System  |                                                 |
|         | Store : Modify Port Name :                      |
|         | Preset 1 Preset 2 Preset 3 Preset 4 Save Rename |
|         | Preset 5 Preset 6 Preset 7 Preset 8 Recall      |

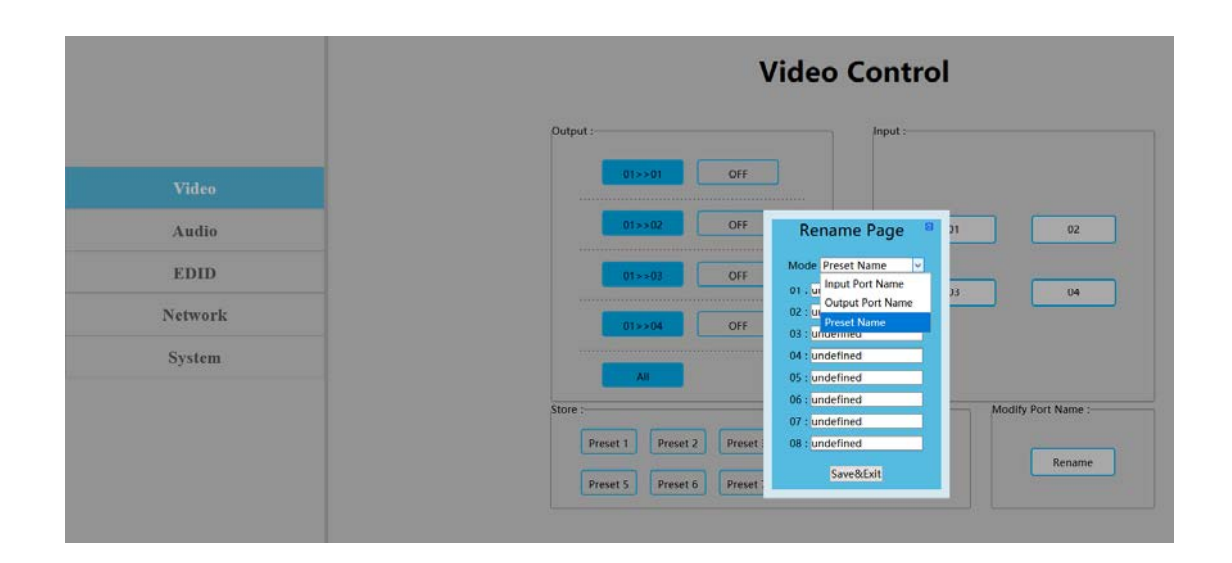

#### Audio Interface

Click output1-4 HDMI : mute HDMI output audio ;

Operation: **example**: mute audio of the TV connected to HDMI output1 Click output1 HDMI, color will change and TV will have video but no audio. Re-click to un-mute the audio. Click output1-4 De-Embed : turn OFF audio extraction function, also mute SPDIF and analog audio at the same time.

Operation : example: turn OFF HDMI output1 audio extraction

Click output1 De-Embed, color will change and there will be no audio for analog and SPDIF out. Re-click to un-mute audio

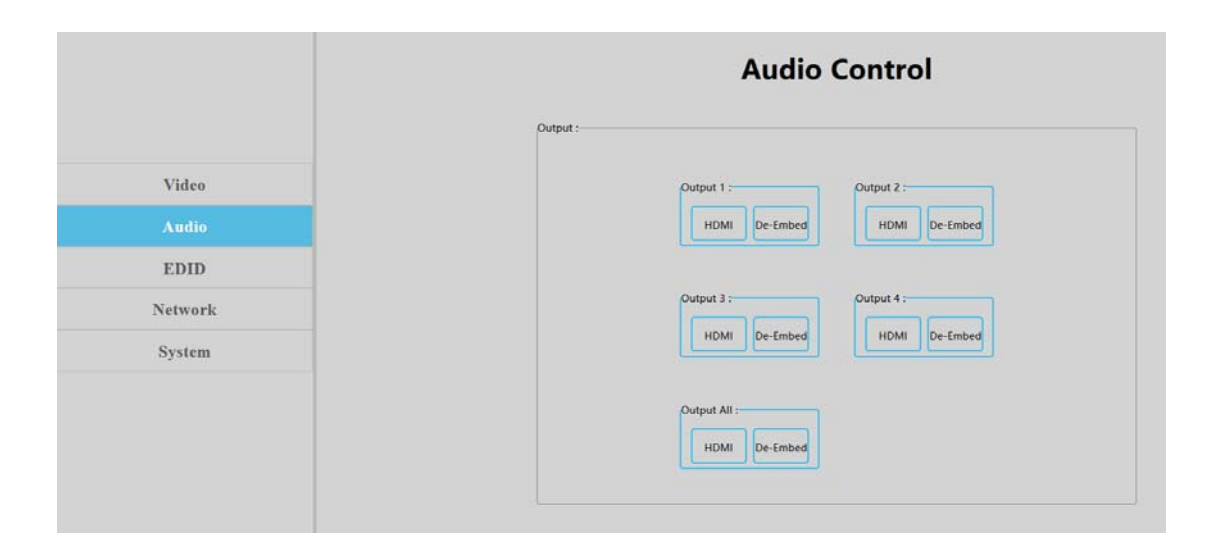

### **EDID Interface**

1. Input : 00>>Input1 , 00~16= EDID number , Input1~4 = HDMI input1~4

2. Output : 00~03=default EDID , 04~07 =user EDID , 08~11=copy EDID , 12~15=input EDID , 16=Temp EDID , refer to below for more details :

| 00 | 4K60 444-LPCM: 2.0, HDR:HLG                                                                       | 01 | 4K60 420-LPCM: 2.0, HDR:None    |  |  |
|----|---------------------------------------------------------------------------------------------------|----|---------------------------------|--|--|
| 02 | 4K30 444-LPCM: 2.0, HDR:None                                                                      | 03 | 1080P60 444-LPCM: 2.0, HDR:None |  |  |
| 04 | User1                                                                                             | 05 | User2                           |  |  |
| 06 | User3                                                                                             | 07 | User3                           |  |  |
| 08 | Copy HDMI out1                                                                                    | 09 | Copy HDMI out2                  |  |  |
| 10 | Copy HDMI out3                                                                                    | 11 | Copy HDMI out4                  |  |  |
| 12 | Copy input1                                                                                       | 13 | Copy input2                     |  |  |
| 14 | Copy input3                                                                                       | 15 | Copy input4                     |  |  |
| 16 | 16 Default is empty, need to save EDID to device to take effect, doesn't support power-off memory |    |                                 |  |  |

EDID Information : show EDID here: click "00>>Input1" or "00:Default1", will show resolution, audio, audio channel, HDR and serial number.

Edit User EDID : Click "Edit User EDID", choose default, user, copy, input EDID on "EDID Edit Page" to save to User1-4. The EDID will be saved in memory even if the matrix switch is powered OFF.

Operation :

HDMI input1 to use second default EDID

click "00>>Input1", then click "01:Default2".

Save copy HDMI out1 to User1:

choose "default1" in "EDID Edit Page", then choose "User1" and click "Set" to finish.

|         | EDID                     | Control                                                                                                    |                |
|---------|--------------------------|----------------------------------------------------------------------------------------------------|----------------|
|         | Input :                  | Output :                                                                                                    |                |
|         |                          | 00:Default1                                                                                                    | 01:Default2    |
| Video   | an a family and a family | 02:Default3                                                                                                    | 03:Default4    |
| Audio   | us>input.                | 04-1 lear1                                                                                                    | 0541kmr2       |
| EDID    |                          | De la contra contra con | 05.05erz       |
| Network | uzəsinpurs usəsinpura    | Discon Cult                                                                                                    |                |
| Suntan  |                          | US.CopyOut                                                                                                    | 09:copyOutz    |
| System  | All                      | 10:CopyOut3                                                                                                    | 11:CopyOut4    |
|         | EDID Information :       | 12:CopyInput1                                                                                                    | 13:CopyInputa  |
|         |                          | 14:CopyInput3                                                                                                    | 15:CopyInput   |
|         |                          | 16:Temp1                                                                                                    | Edit User EDIE |

|         | EC                      | DID Control                                                     |
|---------|-------------------------|-----------------------------------------------------------------|
|         | Input :                 | Output :                                                        |
| Video   | Martinet Martinet       | 02:Default3 03:Default4                                         |
| Audio   | Cossembration Cossemble | EDID Edit Page                                                  |
| EDID    | 04>>input3 04>>inp      | Copy EDID From Input4 v to User1 v Set                          |
| Network |                         | Default2                                                        |
| System  | All                     | Default4<br>User1 11:CopyOut4<br>User2                          |
|         | EDID Information :      | 1 User3 13:CopyInput2<br>User4                                  |
|         |                         | HDMI Out 15:CopyInput4<br>HDMI Out2<br>HDMI Out3 Edit User EDID |
|         |                         | Input1                                                          |
|         |                         | Input2<br>Input3                                                |
|         |                         | Input4                                                          |

#### **Network Interface**

MAC address can not be modified, this is for display only.

Static IP: Click DHCP switch (DHCP Off), you can modify IP address, then click the "Apply" button. It will countdown. If the device IP address is the same as client IP, it will re-login to the web interface. If unable to refresh automatically, then you will need to resubmit form manually.

Dynamic IP: Click DHCP switch (DHCP On), the IP address will be assigned by router and turn to grey, it can not be modified, but it can display current IP address information.

IP address/Net Mask address/Gate Way address can be modified only when DHCP is Off, it can not be modified when DHCP is On

The Default IP address:192.168.1.168

|         | Network Information |
|---------|---------------------|
| Video   | Mac Address :       |
| Audio   | IP Address :        |
| Network | Net Mask Address :  |
| System  | Gate Way Address :  |
|         | DHCP : Off          |
|         | Apply               |

### System Setting Interface:

1. System Setting :

Reboot: Click to reboot device Factory Common: Click to reset device for partial functionality; Factory All: Click to reset device completely;

- "Reboot" will not clear user set parameters;
- "Factory common" will not clear Network and Preset parameters;
- "Factory all" will reset everything to default.

2. Change Password : Change user name and password, then click "Apply".

Note: The user name and password fields only support 6~15 letters, numbers or underlines

|         | System Setting                    |  |  |  |  |  |
|---------|-----------------------------------|--|--|--|--|--|
|         | System Setting                    |  |  |  |  |  |
| Video   | Reboot Factory Common Factory All |  |  |  |  |  |
| Audio   |                                   |  |  |  |  |  |
| EDID    | Change Password                   |  |  |  |  |  |
| Network | User Name :                       |  |  |  |  |  |
| System  | New Password :                    |  |  |  |  |  |
|         | Confirm the Password :            |  |  |  |  |  |
|         | Version                           |  |  |  |  |  |
|         | Apply                             |  |  |  |  |  |

## Firmware Upgrade

### MCU application layer upgrade

- 1. Connect unit to computer with USB2.0 to RS232 cable.
- 2. Open software"UART\_ISP\_V1.x.exe",
- 3. Select the correct port,
- 4. Set baud rate at 115200,
- 5. Type "A1" in PORT block
- 6. Select PATH and enter path to the software file,
- 7. Then click UPDATA to finish upgrading.

| UART_ISP V1.6 —                                             |        | ×      |
|-------------------------------------------------------------|--------|--------|
|                                                             |        |        |
| сом                                                         | BAUD   |        |
| COM1 诵信端口 V                                                 | 115200 | $\sim$ |
|                                                             | 110200 |        |
| PORT                                                        |        |        |
| Al                                                          | REFRE  | SH     |
|                                                             |        |        |
| PATH                                                        |        |        |
| C:\                                                         |        |        |
|                                                             |        |        |
|                                                             |        |        |
|                                                             | UPDAT  | A      |
|                                                             |        |        |
|                                                             |        |        |
| UART_ISP V1.6 2020-07-06                                    |        | $\sim$ |
| Steps :                                                     |        |        |
| <ol> <li>Refresh the serial com;</li> </ol>                 |        |        |
| 2.Select com, baud, port;                                   |        |        |
| <ol><li>Select firmware or drag to this software;</li></ol> |        |        |
| 4.Upgrade;                                                  |        |        |
| Note :                                                      |        |        |
| 1.You need to disconnect from other devices }               | before |        |
| upgrading;                                                  |        |        |
| 2.Do not interrupt the upgrade when upgrading               | g,     |        |
| otherwise the device may be damaged;                        |        |        |
|                                                             |        | 0      |
|                                                             |        | Ŧ      |

## Web Firmware Upgrade:

- 1. Connect unit to PC with USB2.0 to RS232 cable
- 2. Open software "UART\_ISP\_V1.6.exe",
- 3. Select correct port,
- 4. Set baud rate at 115200,
- 5. Type "**F0**" in PORT block
- 6. Select PATH and enter path to the software file
- 7. Then click UPDATA to finish upgrading.

| UART_ISP V1.6 -                                                                                                    |              |
|----------------------------------------------------------------------------------------------------|--------------|
| COM<br>COM1 诵信端口 ~                                                                                                    | BAUD         |
| PORT                                                                                                    |              |
| FO                                                                                                    | REFRESH      |
| PATH                                                                                                    | _            |
| C:\                                                                                                    |              |
|                                                                                                    |              |
|                                                                                                    | UPDATA       |
|                                                                                                    |              |
| <pre>UART_ISP V1.6 2020-07-06 Steps :     1.Refresh the serial com;     2.Select com, baud, port;     3.Select firmware or drag to this software;     4.Upgrade;</pre> | ^            |
| Note :<br>1.You need to disconnect from other devices<br>upgrading;<br>2.Do not interrupt the upgrade when upgradin<br>otherwise the device may be damaged;            | before<br>g, |
| 2.Do not interrupt the upgrade when upgradin<br>otherwise the device may be damaged;                                                                                   | g,           |

| TECHNICAL SPECIFICATIONS     |                                                                                           |  |
|------------------------------|-------------------------------------------------------------------------------------------|--|
| Video Input Ports            | 4x HDMI Female                                                                            |  |
| Video Output Ports           | 4x HDMI Female                                                                            |  |
| HDMI Supported               | HDMI 2.0                                                                                  |  |
| HDCP Compliant               | HDCP2.2 and HDCP1.4                                                                       |  |
| Bandwidth                    | 18 Gbps                                                                                   |  |
| Supported common resolutions | 4096x2160@60Hz<br>3840x2160@60Hz<br>1920x1200@60Hz<br>1920x1080@144Hz                     |  |
| Color Format                 | RGB, YCbCr 4:4:4, YCbCr 4:2:2, and YCbCr 4:2:0                                            |  |
| Color Depth                  | Up to 12-bit color (36-bit deep color)                                                    |  |
| Audio Format Supported       | PCM 2.0, LPCM 2.0/5.1/7.1, Dolby True HD, Dolby Digital, Dolby Atmos, DTS-HD master audio |  |
| RS-232 serial port           | 3 pin terminal block connector                                                            |  |
| Ethernet port (IP control)   | RJ45, female                                                                              |  |
| IR Ext port                  | 3.5mm stereo jack                                                                         |  |
| Operating Temperature        | 32°F to 104°F (0° to 40°C)                                                                |  |
| Storage Temperature          | 14 to 122°F (-10 to 50°C)                                                                 |  |
| Operating Humidity           | 5 to 90%RH (Non-Condensing)                                                               |  |
| Power Supply                 | Input 100-240V 50/60Hz ; Output 12V 2A                                                    |  |
| Power consumption            | 14W(Max)                                                                                  |  |
| Weight                       | 0.47kg                                                                                    |  |
| Size (In.) WxDxH             | 8.51 x 5.06 x 1.34 in (216.20 x 128.50 x 34.00 mm)                                        |  |
| Default IP                   | 192.168.1.168                                                                             |  |
| Approvals                    | CE, FCC, RoHS                                                                             |  |

## WARRANTY INFORMATION

The warranty period on this product (parts and labor) is two (2) years from the date of purchase. Please contact Network Technologies Inc at **(800) 742-8324** (800-RGB-TECH) or **(330) 562-7070** or visit our website at <a href="http://www.networktechinc.com">http://www.networktechinc.com</a> for information regarding repairs and/or returns. A return authorization number is required for all repairs/returns.

MAN422 Rev. 07/06/22